University of Missouri-St. LouisInformation Technology ServicesUMSL Printing for Mac OS X User Guide (Revised for 2019 Print Fleet Refresh)

*This guide is intended to provide information on printing on University of Missouri-St. Louis Fleet Refresh* 2019 printers using Mac OS X workstations.

- Installing Printers on Mac OS X
- Print using Secure Release
- Print Using Secure Print
- Print using Direct Print

### **Installing Printers on Mac OS X**

- 1. Log in to the Mac desktop using an administrator account.
- 2. Download and install the Xerox driver package for the Mac OS you are using (recommended).
- 3. Obtain the Mac installer for your OS version at the link below (scroll to the bottom of the page): https://up-print.stl.umsl.edu/uniprint/packages.asp
- 4. Double-click the downloaded archive; extract the **popup.dmg** file to create a new disk image in Finder.
- 5. Double-click the **Popup.pkg** installer contained within to run it. You will be requested to authenticate yourself as an administrator.
- 6. Select a destination disk (you will only be able to select the startup disk).
- 7. Click **Install** (or **Upgrade**). The installer automatically installs the Popup application.

To install printers for Mac OS X, you will need to add printers using the **Printers & Scanners** utility:

- 1. Open System Preferences and click on the Printers & Scanners icon.
- 2. Click the + button underneath the installed printer list.
- 3. Hold down the **CONTROL** key on the keyboard and click anywhere on the toolbar. From the popup menu that appears, select **Customize Toolbar**...
- 4. Drag the **Advanced** icon to the toolbar and close the customization dialog.
- 5. Click on the **Advanced** button in the toolbar.
- 6. From the Type popup button, select **Pharos Print Server**.
- 7. In the **<URL>** field, the value you enter should have the format **popup://osxprint1.umsl.edu/<printer-name>**

\*For example, the correct URLs for the Secure printers are: popup://osxprintl.umsl.edu/Secure-Release popup://osxprint.umsl.edu/Secure-Print-Queue

For Direct Print printer names, ask your printer contact or contact the Technology Support Center

- 8. In the **Name** field, enter the printer name.
- 9. From the **Print Using** popup button, select the correct printer model. For **Secure Release** or **Secure Print**, **Xerox VersaLink C400** is recommended.
- 10. Click **Add**. The new printer will now show up in the list.

To print, select the printer from the **Printer** drop-down button in the print dialog of any application.

#### Print using Secure Release

### Important: Secure Release is only compatible with Macs that login using UMSL SSO ID. Macs using local accounts, must use <u>Secure Print</u>

Once installed, **Secure Release** will allow you to send print jobs to your personal queue, and release those jobs from any print device with UMSL ID swipe card access.

Open the document you wish to print and select **Print** from the **File** menu. Select **Secure Release** and click **Print**:

|                    | Print            |                                                                                                    |
|--------------------|------------------|----------------------------------------------------------------------------------------------------|
| Printer:           | Secure-Release   | ○                                                                                                    |
| Presets:           | Default Settings |                                                                                                    |
|                    | Copies & Pages   | <b>O</b>                                                                                                    |
|                    |                  | Copies: 1   Collated   Pages:   All   Current Page   Selection   From:   1   to:   Page Range   Enter page numbers and/ or page ranges separated by commas (e.g. 2, 5-8) |
| Show Quick Preview | P PP             |                                                                                                    |
| ? PDF Y            |                  | Cancel Print                                                                                                    |

A message will appear detailing the cost of your print job and ask you to accept the charge:

| Print job Microsoft Word<br>and White pages) has a         | d – Document1(0 Color Pages, 1 Black<br>total cost of \$0.05.                  |
|------------------------------------------------------------|--------------------------------------------------------------------------------|
| Your current balance is                                    | \$1.00.                                                                        |
| The current balance fea<br>be selected at a secure<br>job. | ture is not being used. A MOCode can<br>release printer when releasing a print |
| Do you accept this char                                    | ge?                                                                            |
|                                                            | No                                                                             |

The message will also inform you that you will be able to charge this job to a **MOCode** at the printer when you securely login (using UMSL ID card or SSO keypad entry), release and print your document.

### **Print using Secure Print**

Once installed, **Secure Print Queue** will allow you to login using your SSO ID and send print jobs to your personal queue, and release those jobs from any print device with UMSL ID swipe card access.

Open the document you wish to print and select **Print** from the **File** menu. Select **Secure Print Queue** and click **Print**:

| Printer:           | Secure Print Queue |         | <b>*</b>                                                                      |
|--------------------|--------------------|---------|-------------------------------------------------------------------------------|
| Presets:           | Default Settings   |         | \$                                                                            |
| (                  | Copies & Pages     |         | \$                                                                            |
|                    |                    | Copies: | 1 Collated                                                                    |
| This is a test.    |                    | Pages:  |                                                                               |
|                    |                    |         | Current Page                                                                  |
|                    |                    |         | O Selection                                                                   |
|                    |                    |         | O From: 1                                                                     |
|                    |                    |         | to: 1                                                                         |
|                    |                    |         | O Page Range                                                                  |
|                    |                    |         |                                                                               |
|                    |                    |         | Enter page numbers and/or<br>page ranges separated by<br>commas (e.g. 2, 5-8) |
|                    |                    |         |                                                                               |
| 【▲▲   ▲ 1 of 1     |                    |         |                                                                               |
| Show Quick Preview |                    |         |                                                                               |
| Page Setup         |                    |         |                                                                               |
|                    |                    |         | Cancel                                                                        |

#### University of Missouri-St. Louis

#### Information Technology Services

UMSL Printing for Mac OS X User Guide (Revised for 2019 Print Fleet Refresh)

In the dialog that appears, enter you UMSL Secure Sign-on (SSO) ID and password, then click Print:

| Please provide the following i | nformation to print your document. |
|--------------------------------|------------------------------------|
| Please enter your SSO          |                                    |
| YourSSO                        |                                    |
| Please enter your SSO passwo   | rd                                 |
| •••••                          |                                    |
|                                |                                    |
|                                |                                    |
|                                |                                    |
|                                |                                    |
|                                |                                    |
|                                |                                    |
| Cancel                         | Go Back Print                      |

If successful, a message will appear detailing the cost of your print job and ask you to accept the charge:

| Print job Microsoft Word<br>and White pages) has a to           | - Document1(0 Color Pages, 1 Black<br>otal cost of \$0.05.                 |
|-----------------------------------------------------------------|----------------------------------------------------------------------------|
| Your current balance is \$                                      | 1.00.                                                                      |
| The current balance featu<br>be selected at a secure re<br>job. | re is not being used. A MOCode can<br>lease printer when releasing a print |
| Do you accept this charge                                       | e?                                                                         |
|                                                                 |                                                                            |

The message will also inform you that you will be able to charge this job to a **MOCode** at the printer when you securely login (using UMSL ID card or SSO keypad entry), release and print your document.

# University of Missouri-St. LouisInformation Technology ServicesUMSL Printing for Mac OS X User Guide (Revised for 2019 Print Fleet Refresh)

#### **Print using Direct Print**

Once installed, Direct Print will allow you to print jobs directly to a chosen print device.

Open the document you wish to print and select **Print** from the **File** menu. Choose the printer you wish to print to and click **Print**:

| Printer:           | esh-403-wc7535   | \$                                                            |
|--------------------|------------------|---------------------------------------------------------------|
| Presets:           | Default Settings | \$                                                            |
| (                  | Copies & Pages   | <b>*</b>                                                      |
| Taki M             |                  | Copies: 1 Collated<br>Pages: All<br>Current Page<br>Selection |
|                    |                  | Page Range                                                    |
|                    |                  | page ranges separated by<br>commas (e.g. 2, 5–8)              |
| Show Quick Preview | 44 4             |                                                               |
| PDF -              |                  | Cancel                                                        |

Enter you UMSL Secure Sign-on (SSO) ID and password, then click Continue:

| Please provide the following information to print your document. |            |                  |  |
|------------------------------------------------------------------|------------|------------------|--|
| Please enter your SS                                             | )          |                  |  |
| yoursso                                                          |            |                  |  |
| Please enter your SS                                             | ) password |                  |  |
| •••••                                                            |            |                  |  |
|                                                                  |            |                  |  |
|                                                                  |            |                  |  |
|                                                                  |            |                  |  |
|                                                                  |            |                  |  |
|                                                                  |            |                  |  |
|                                                                  |            |                  |  |
|                                                                  |            | Go Back Continue |  |

#### University of Missouri-St. Louis

UMSL Printing for Mac OS X User Guide (Revised for 2019 Print Fleet Refresh)

At this point, a dialog will appear which will allow you to charge the print job to a **MOCode**:

| Please select a MOCo | de.                        |              |
|----------------------|----------------------------|--------------|
| MOCode               |                            |              |
| Search results:      |                            |              |
| Name                 | Description                | Shortcuts    |
|                      | Pake MOCOUE. Use Unity IUI |              |
| Cancel               | Ga                         | o Back Print |

Note: If choose not to enter a MOCode, your print job will be charged to your default MOCode

For convenience, you can add any **MOCode** to your shortcut list by dragging the relevant search result entry on the left, to the Shortcut list on the right:

| SNONO          |             |           |
|----------------|-------------|-----------|
| earch results: |             |           |
| Name           | Description | Shortcuts |
|                |             |           |

## University of Missouri-St. LouisInformation Technology ServicesUMSL Printing for Mac OS X User Guide (Revised for 2019 Print Fleet Refresh)

Each shortcut will display alongside a function key name. Pressing this function key (**F1** through **F10**) at this dialog next time will choose the corresponding MOCode automatically.

When you press the **Print** button, a message will appear detailing the cost of your print job and ask you to accept the charge:

| Print job Microsoft V<br>and White pages) ha | Vord – Document1(0 Color Pages<br>s a total cost of \$0.05. | , 1 Black |
|----------------------------------------------|-------------------------------------------------------------|-----------|
| The cost will be bill<br>only for testing.   | ed to MOCode SNONO Fake MOCo                                | ode. Use  |
| Do you accept this o                         | harge?                                                      |           |
|                                              |                                                             |           |
|                                              |                                                             |           |
|                                              |                                                             |           |
|                                              | No                                                          | Yes       |
|                                              | No                                                          | Yes       |

Once the charge is accepted, the print job will be sent to the printer and print immediately.

**Important Note**: If the job you wish to print contains private or sensitive information, it is highly recommended to use <u>Secure Release</u> or <u>Secure Print</u> instead.